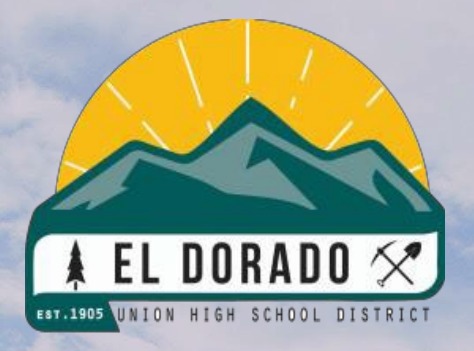

El Dorado Union High School District Online Enrollment Guide

## Table of Contents

| Table of Contents                              | 1  |
|------------------------------------------------|----|
| An Introduction to Aeries Online Enrollment    | 2  |
| Creating an Aeries Online Enrollment Account   | 3  |
| Student Address                                | 6  |
| Student Information                            | 11 |
| Home Language Survey                           | 12 |
| Parent/Guardian Information                    | 13 |
| Emergency Contacts                             | 15 |
| Student Medical Information                    | 16 |
| The Other District Enrollments/Previous School | 17 |
| Documents Upload                               |    |
| Supplemental Questions                         | 19 |
| The Resident Survey/Housing Questionnaire      | 20 |
| The Family Military Survey                     | 22 |
| Confirming An Application and Next Steps       | 23 |

## An Introduction to Aeries Online Enrollment

Welcome to the El Dorado Union High School District Online Enrollment. Online enrollment allows you to quickly start the process of registering your child for school. Information about your child such as emergency contacts, medical, and language information will be collected.

The online process typically takes between 20-30 minutes. Upon completion of the online registration, the student's information is electronically sent to the school, but registration is not complete until all required documentation is verified. You can access Aeries Online Enrollment by clicking <u>HERE</u> or visit the webpage at **https://eduhsd.aeries.net/enrollment/.** 

#### **Information about Aeries Online Enrollment:**

- This is not for students currently enrolled in the El Dorado Union High School District.
- Pacific Crest Academy and Independence High School need to be contacted directly for registration and enrollment. Please click <u>HERE</u> to access our website for our schools and their contact information.
- Aeries Online Enrollment System is designed for pre-enrolling new students to the district. To pre-enroll your student, you will be required to create a new student enrollment account.
- Please note, that <u>Aeries Online Enrollment is NOT the Aeries Parent Portal</u>. Aeries Online Enrollment is a different platform, therefore your login credentials for your Aeries Parent Portal will not work for Aeries Online Enrollment. All families will need to create a new Aeries Online Enrollment account to enroll their incoming student.
- If you have a child currently attending a school in the district, do not attempt to use this platform for that student. This is for new incoming students only. Upon our district finalizing all new students' registration over the summer, your Aeries Parent Portal accounts will include all of your students enrolled in our district.
- After creating your enrollment account, you will be able to navigate through the online system with clear instructions and enter student information with ease. You may log out at any point during the process and log in later to resume the pending enrollment session.
- Please read directions on all screens as there is important information provided to ensure a smooth enrollment for your student. Within these instructions, links are provided to specific EDUHSD web pages and registration documents.

If you need assistance, please visit our website by clicking <u>HERE</u> or visit the website at <u>https://www.eduhsd.k12.ca.us/</u>. Additionally, you may contact Student Services at (530) 622-5081 x7224 or your home school for further support.

## Creating an Aeries Online Enrollment Account

Aeries Online Enrollment allows a parent/guardian to start the registration process and provide information such as emergency contacts, medical, and language information.

To begin the process, select a language (English or Spanish) to view Aeries Online Enrollment and then click on the **Enroll a New Student** button.

|                                                                                                    | Welcome to Aeries Online Enrollment<br>El Dorado Union High School District                                                                                                    |
|----------------------------------------------------------------------------------------------------|----------------------------------------------------------------------------------------------------|
| Welcome to the El<br>of registering your<br>information will be<br>the process in one                                                       | Dorado Union High School District Online Enrollment. Online enrollment allows you to quickly start the process<br>student for school. Information about your student such as emergency contacts, medical, and language<br>collected. The online enrollment process typically takes between 20-30 minutes. If you are unable to complete<br>sitting, you may log out and resume the process at a later time.                                                                                                    |
| Please do NOT use<br>students only.                                                                                                    | this application if your student is already actively enrolled in one of our high schools. This is for incoming                                                                                                    |
| Note: Pacific Crest                                                                                                    | Academy and Independence High School will need to be contacted directly for enrollment.                                                                                                    |
| Please click HERE                                                                                                    | to access our website for our schools and their contact information.                                                                                                    |
| <ul> <li>Aeries Onlin<br/>with new log</li> <li>You must hav</li> <li>If your</li> <li>If your</li> <li>Service</li> <li>preferr</li> </ul> | e Enrollment is not your Aeries Parent Portal. You will need to set up a new Aeries Online Enrollment account<br>gin credentials.<br>ve a valid address within the El Dorado Union High School District <u>boundaries</u> .<br>address is outside district boundaries, please contact Student Services at (530) 622-5081 x7229.<br>reside in a "Dual Enrollment" boundary in which you have the option of two schools, please contact Student<br>es with your school of preference if you have not already at (530) 622-5081 x7229. If you do not provide your<br>red school by January 31, 2024, one will be assigned for your student. |
| To get started enro                                                                                                    | olling a new student click on "Enroll a New Student" below.                                                                                                    |
| Upon completion o<br>complete until all re                                                                                                  | f the online enrollment, the student's information is electronically sent to the school, but enrollment is not<br>equired documentation is verified.                                                                                                    |
| If you need assista<br>x7224 or the regist                                                                                                  | nce, please visit our website by clicking <u>HERE</u> . Additionally, you may contact Student Services at (530) 622-5081<br>trar at your home school for further support.                                                                                                    |
| Language                                                                                                    | Español                                                                                                    |
| Login                                                                                                    | Enroll A New Student                                                                                                    |

# The **Year Selection** screen will provide the option to enroll for the **Current School Year** or **Pre-Enrollment** (if available) for the upcoming school year.

Please verify you are enrolling your student in the correct school year.

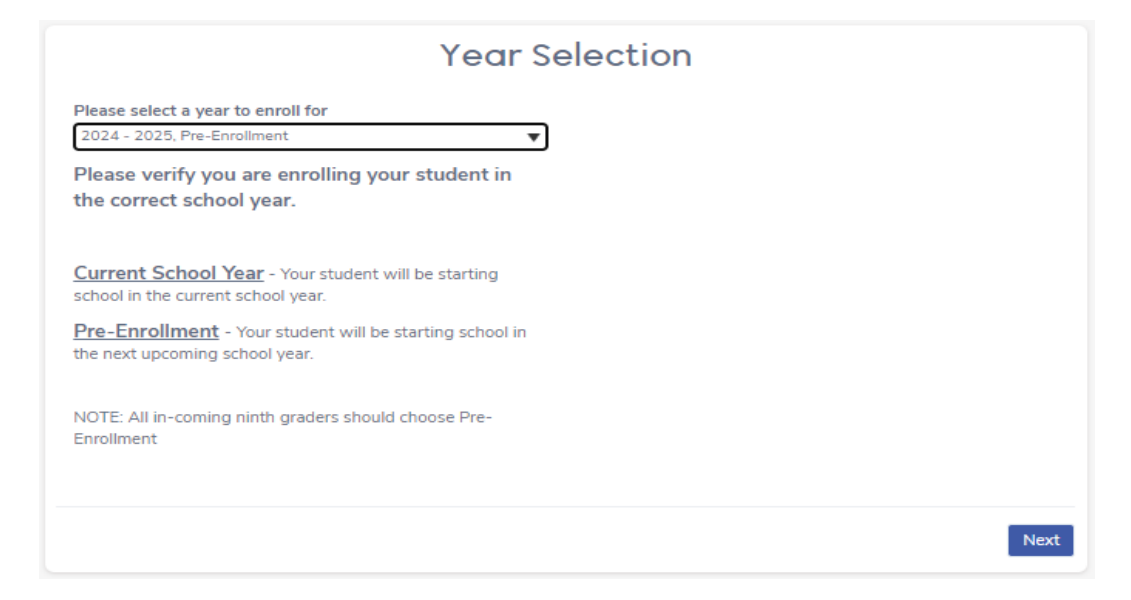

After making a year selection, the **Required Information** screen will display the documents necessary to complete the enrollment process. After reviewing the information,

| Required Information                                                                                                    |
|----------------------------------------------------------------------------------------------------|
| Required Information:                                                                                                    |
| <ul> <li>Documents for Proof of Residence: To Establish proof of residency, per Education Code 48204.1, you will need to provide<br/><u>two</u> documents selected from the following options (please note that statements with a P.O. Box are not acceptable):<br/>– First document for proof of residency: Property tax payment receipt, rental agreement or mortgage statement</li> </ul> |
| - Second document for proof of residency: Utility bill (PG&E, water bill, etc), pay stubs, voter registration                                                                                                    |
| Immunization Records: Current dates of all vaccines                                                                                                    |
| <ul> <li>Proof of Student Age: Per Education Code 48002, the following documents may be used to establish age (Please provide<br/>one of the following):         <ul> <li>Certified or original copy of Birth Certificate, Baptism Certificate, Passport, Affidavit of the parent, guardian, or<br/>custodian of the minor</li> </ul> </li> </ul>                                            |
| Parent/Guardian Proof of Identity: Driver's License, State ID, Military ID, Passport                                                                                                    |
| Additional Information (if applicable):                                                                                                    |
| Expulsion Order and/or Suspension Notice                                                                                                    |
| • Court Order for Custody or Restraining Order: Court documents pertaining to your student such as custody paperwork (signed by judge or clerk), guardianship or foster placement paperwork, or restraining orders against any person involving your student                                                                                                    |
| • Current High School Students: Please provide a current transcript from the former school and exit grades (if enrolling during the school year)                                                                                                    |
| Next                                                                                                    |
|                                                                                                    |

Click on Next.

#### To Use The System:

- You must have a valid address within the El Dorado Union High School District <u>boundaries</u>.
  - If your address is outside district boundaries, please contact Student Services at 530-622-5081 x 7229.
- You must have a valid email address.
- Aeries Online Enrollment is not your Aeries Parent Portal. You will need to set up a new Aeries Online Enrollment account with new login credentials.
- You may need to use a computer to complete this process. The Online Enrollment system does not work as well with mobile or notebook devices.

| you have previously used this website to enroll a<br>this is your first time here, Please provide your en | student for this district, you may login as an existing user<br>nail address and a password to create a new account. |
|----------------------------------------------------------------------------------------------------|----------------------------------------------------------------------------------------------------|
| Existing user                                                                                             | Create new account                                                                                                   |
| Email address                                                                                             | Your Name                                                                                                    |
| Password                                                                                                  | Email address                                                                                                    |
| Login                                                                                                    | Password                                                                                                    |
| Forgot Password                                                                                           | Re-type Password                                                                                                    |

**Please note:** You will be prompted to agree to the **Terms of Service** that you are the Parent/Guardian of the student you are enrolling, all registration information submitted is accurate and truthful, and you will maintain the accuracy of this information.

|                | Terms of Service                                                                                                    |
|----------------|----------------------------------------------------------------------------------------------------|
| Ple            | ease review the Terms of Use and click "I agree" to continue.                                                                                                    |
| Ву             | y clicking the "I agree" box below, you certify that:                                                                                                    |
|                | <ul> <li>You have legal custody of the student you are enrolling.</li> <li>All enrollment information submitted is accurate and truthful.</li> <li>You will maintain the accuracy of this information.</li> </ul>                                                                                                    |
| W<br>Do<br>res | e are committed to taking appropriate measures to maintain the privacy of the information you provide to us. Only authorized El<br>orado Union High School District employees and consultants who need the information you have provided to perform their job<br>sponsibilities have access to your stored information. |
| 0              | l agree                                                                                                    |
|                | Next                                                                                                    |

#### **Student Name and Information**

| Student's nick name (optional)                                |
|---------------------------------------------------------------|
|                                                               |
| Student's legal last name                                     |
| Please enter the student's last name                          |
|                                                               |
| •                                                             |
| Please select a grade level or program to enroll this student |
| in                                                            |
| Select Grade Level or Program                                 |
|                                                               |

Please make sure to provide the name of your student as written on their birth certificate.

After the student's birthdate is entered, it will display a calculation of the student's current age and grade level based on the birth date provided.

## Student Address

<u>NOTE</u>: The enrollment process will not be able to continue until a valid address is entered that is within the El Dorado Union High School District **<u>boundaries</u>**.

If you do not currently live within our district **boundaries** and would like to attend one of our schools, please contact Student Services at (530) 622-5081 x7229.

If you reside in a "Dual Enrollment" boundary in which you have the option of two schools, please contact Student Services with your school of preference if you have not already at (530) 622-5081 x7229. If you do not provide your preferred school by January 31, 2024, one will be assigned for your student.

Please provide the residential address where your student is currently residing in the **Student Address** section.

| Student Address                                                                                                    |
|----------------------------------------------------------------------------------------------------|
| Please enter the residential address where your student is currently residing.                                                                                                    |
| NOTE: The enrollment process will not be able to continue until a valid address is entered that is within the<br>El Dorado Union High School District <u>boundaries</u> .                                                                                                    |
| If you do not currently live within our district <u>boundaries</u> and would like to attend one of our schools,<br>please contact Student Services at (530) 622-5081 x7229.                                                                                                    |
| If you reside in a "Dual Enrollment" boundary in which you have the option of two schools, please contact Student Services<br>with your school of preference if you have not already at (530) 622-5081 x7229. If you do not provide your preferred school by<br>January 31, 2024, one will be assigned for your student. |
| Resident Address                                                                                                    |
| Street Address                                                                                                    |
| Enter address                                                                                                    |
| Unit or Apartment Number                                                                                                    |
| City                                                                                                    |
| Student's Home ZIP Code                                                                                                    |
| California                                                                                                    |
| Ves residence address above as mailing address?     Ves     No, use a different address for mail                                                                                                    |
| Previous                                                                                                    |

You will receive a message indicating the school your student is eligible to enroll in.

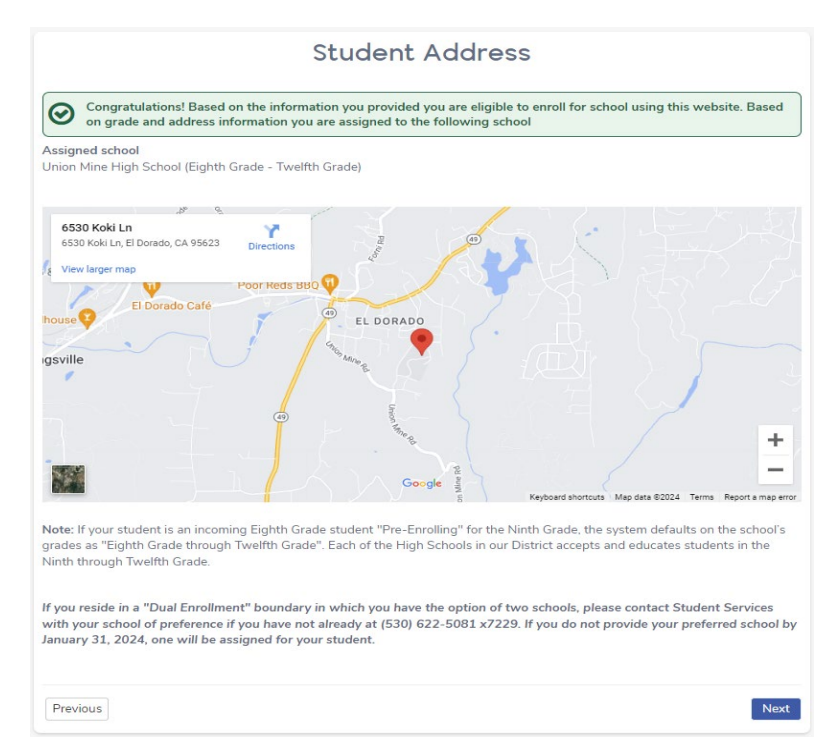

Please click "Next".

If you reside in a "Dual Enrollment" boundary, in which you have the option of two schools, please contact Student Services with your school of preference if you have not already at (530) 622-5081 x7229.

If you do not provide your preferred school by January 31, 2024, one will be assigned for your student.

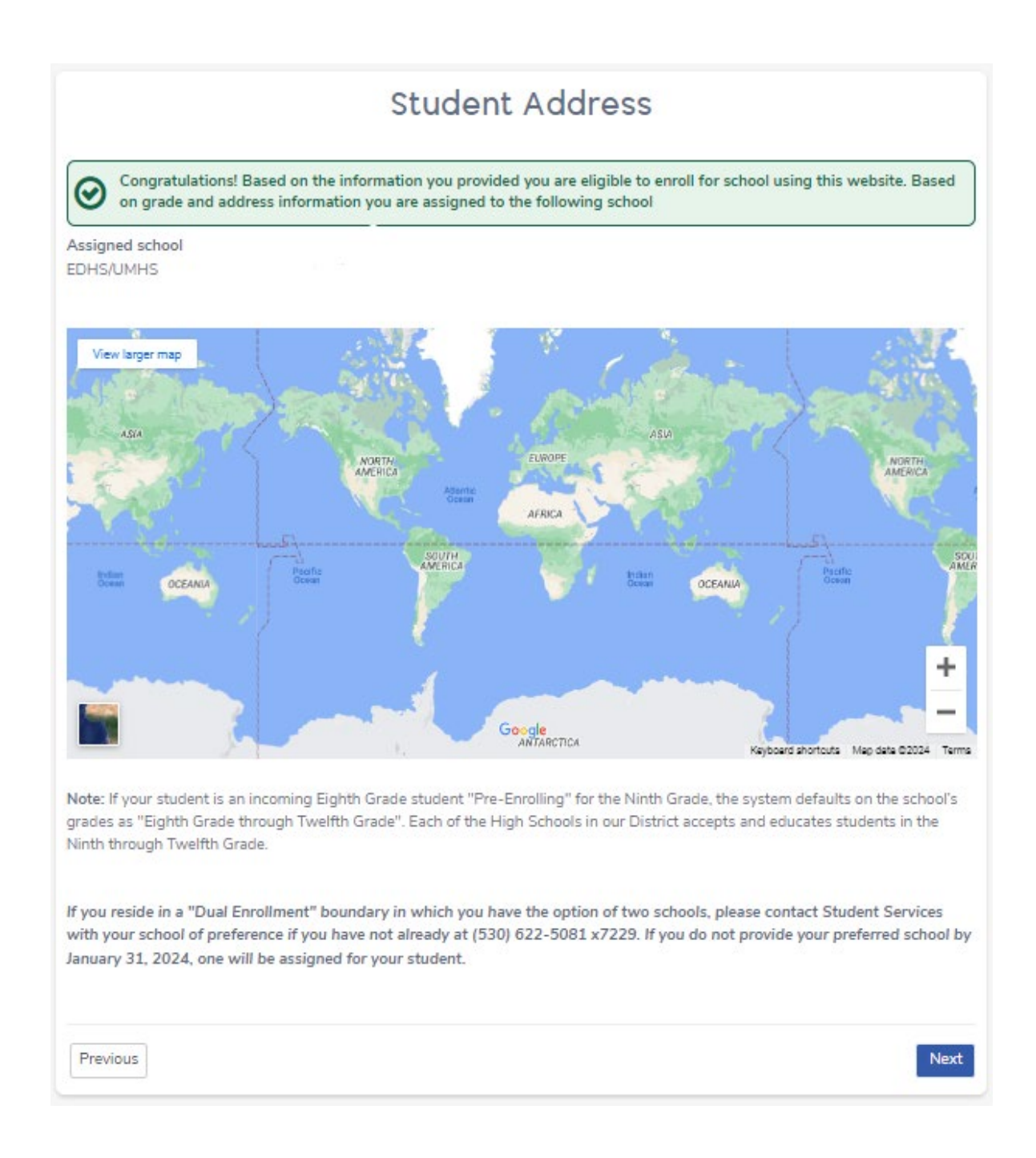

#### Please click **"Next"**.

# Note: The enrollment process will not be able to continue until a valid address is entered that matches an address in the Street table.

If you receive one of the following **error messages** and have verified that the address you listed is correct, please contact Student Services at (530) 622-5081 x7229 for further assistance and to complete the online enrollment process.

|                                                                                                  | Unable to find assigned school                                                                                                    |
|--------------------------------------------------------------------------------------------------|----------------------------------------------------------------------------------------------------|
| Unfortunately we are un<br>ACORN GLEN W<br>If the address list above<br>enrollment, click the ca | nable to determine your assigned school for<br>Y, 95762<br>is incorrect please click the previous button and make the necessary corrections. To cancel this<br>ncel button. |
| Cancel                                                                                           | Previous                                                                                                    |
|                                                                                                  | Unable to find street                                                                                                    |
| We were unable below. Or click                                                                   | to find any streets with the information you provided. To try again please click the "Previous" button Cancel to exit.                                                      |
| For further assistance, (                                                                        | all Student Services at (530) 622-5081 x7229.                                                                                                    |
| Previous                                                                                         | Logout                                                                                                    |

#### **Account Created**

Once your address has successfully been verified and your student has been assigned to a school, you will receive a message indicating that your account has been created. The remainder of the process will require approximately 15-30 minutes. You may log out and resume at any time.

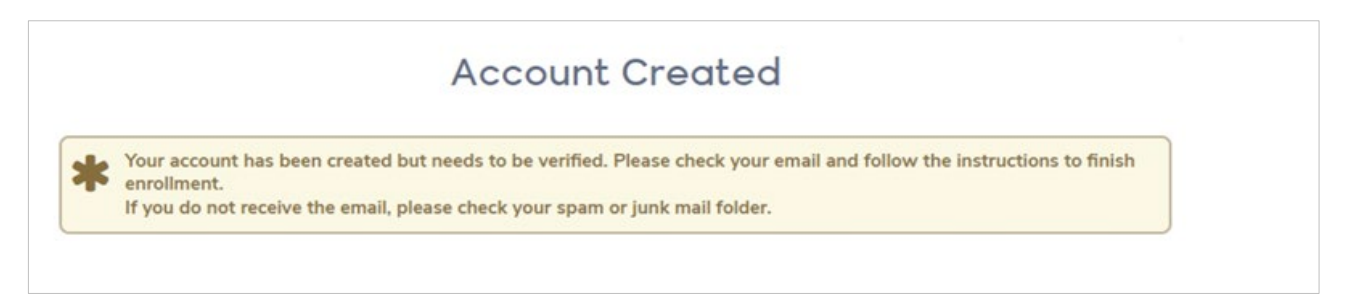

**Note:** You will need to log into your email address and look for the email titled "El Dorado Union High School District - Aeries Online Enrollment" sent from <u>AeriesEnrollment@aeries.net</u>. This email will contain a link that will need to be clicked on for Account Authorization.

| El Dorado Union High School District - Aeries Online Enrollment Inbox ×                                                                                                    |                                                           |                              | ē                         | ß                          |                    |
|----------------------------------------------------------------------------------------------------|-----------------------------------------------------------|------------------------------|---------------------------|----------------------------|--------------------|
| AeriesEnrollment@aeries.net<br>to me 👻                                                                                                    | 1:56 PM (5 minutes ago)                                   | ☆                            | ٢                         | ←                          | :                  |
| Thank you for using the Aeries Online Enrollment system. Once your account is activated, you will be<br>To activate your account <u>Click Here</u> If this link does not work, copy and then paste this url int <u>https://<br/>1&amp;c=B4B8ZASJDVQA5WPJPVX7</u> | able to continue editing yo<br>/eduhsd.aeries.net/enrollm | our stud<br>t <u>ent/Ver</u> | ent's ir<br><u>ifyEma</u> | nformat<br><u>ail.aspx</u> | ion.<br><u>?u=</u> |
| ← Reply → Forward ③                                                                                                    |                                                           |                              |                           |                            |                    |

Please click on the **"Click Here"** Link to activate your account.

Once verified, you will receive a **New Account Email Verification**. Please click **"Next"** to continue the Online Enrollment process.

You may also re-enter **Aeries Online Enrollment** at any time by clicking <u>HERE</u> or visiting the webpage at <u>https://eduhsd.aeries.net/enrollment/</u>.

This will display the **My Account** page which has both Pending and Completed Enrollment applications in your account. Click on **Resume** to continue.

|                          | noment process of each schmidde student before add | ng any automotion students. |
|--------------------------|----------------------------------------------------|-----------------------------|
| Pending Enrollment       | s                                                  |                             |
| Student                  | Started                                            | Options                     |
|                          | 01/04/2024                                         | Resume                      |
| Change Email Change Pass | word                                               |                             |
|                          |                                                    |                             |
| puage                    |                                                    |                             |

### **Student Information**

# Please answer the following questions about your student. Certain answers are required to proceed with the enrollment process.

| tudent's gender                                                                                                    | Student's home phone number             | Student's mobile phone number |
|----------------------------------------------------------------------------------------------------|-----------------------------------------|-------------------------------|
| Choose a Gender 🔹 🔻                                                                                                  |                                         |                               |
| ountry the student was born in                                                                                       | State the student was born              | City the student was born in  |
| V                                                                                                    | Not needed for the country selected 🛛 🔻 |                               |
| The following two questions are red                                                                                  | quired by federal law                   |                               |
| Is this student Hispanic or Latino?                                                                                  |                                         |                               |
| •                                                                                                    |                                         |                               |
| U Ethnicity Intentionally Left Blank                                                                                 |                                         |                               |
| O No, not Hispanic or Latino                                                                                         |                                         |                               |
| () Yes, Hispanic or Latino                                                                                           |                                         |                               |
| What is the race of this student? Yo                                                                                 | u may select up to five.                |                               |
| American Indian or Alaskan Native                                                                                    |                                         | Chinese                       |
| □ Japanese                                                                                                    |                                         | □ Korean                      |
| □ Vietnamese                                                                                                    |                                         | 🗆 Asian Indian                |
| 🗆 Laotian                                                                                                    |                                         | Cambodian                     |
| Hmong                                                                                                    |                                         | Other Asian                   |
| □ Hawaiian                                                                                                    |                                         | 🗆 Guamanian                   |
| 🗆 Samoan                                                                                                    |                                         | 🗆 Tahitian                    |
| Louise and a second                                                                                                  |                                         | 🗆 Filipino                    |
| Other Pacific Islander                                                                                               |                                         | □ White                       |
| <ul> <li>Other Pacific Islander</li> <li>Black or African American</li> </ul>                                        |                                         |                               |
| <ul> <li>Other Pacific Islander</li> <li>Black or African American</li> <li>Race Intentionally Left Blank</li> </ul> |                                         |                               |

#### **Note:** Federal law requires a response to the student's race and ethnicity.

## Home Language Survey

California Education Code requires schools to determine the language or languages spoken at home by each student through the **Home Language Survey**. This information is essential in order for schools to provide meaningful instruction for all students. Your cooperation in helping us meet this important requirement is requested by answering the following questions.

The responses to the Home Language Survey will assist in determining if a student's proficiency in English should be tested.

| Language Information 🗸                                                                                                    |
|----------------------------------------------------------------------------------------------------|
| El Dorado Union High School District                                                                                                    |
| Home Language Survey                                                                                                    |
| California Education Code requires schools to determine the language or languages spoken at home by each student through the<br>Home Language Survey. This information is essential in order for schools to provide meaningful instruction for all<br>students. Your cooperation in helping us meet this important requirement is requested by answering the following questions. |
| The responses to the Home Language Survey will assist in determining if a student's proficiency in English should be tested.                                                                                                    |
| Which language did your child learn when he/she first began to talk?         Select Language         Which language does your child most frequently speak at home?                                                                                                    |
| Select Language                                                                                                    |
| Which language do you (the parents or guardians) most frequently use when speaking with your child?                                                                                                    |
| Select Language                                                                                                    |
| Which language is most often spoken by adults in the home? (parents, guardians, grandparents, or any other adults)                                                                                                    |
| Select Language                                                                                                    |
|                                                                                                    |
| Previous                                                                                                    |

## Parent/Guardian Information

# The **Parent/Guardian Information** page provides the option to include contact information for 2 parents/guardians.

Note: This page requires that information is filled in for at least one parent/guardian before the person can proceed with the enrollment process.

| i di olici il                                                                                                    | formation                                                                                                    | ×                                                                                                    |
|----------------------------------------------------------------------------------------------------|----------------------------------------------------------------------------------------------------|----------------------------------------------------------------------------------------------------|
| e <b>Parent/Guardian Information</b> page provides the optic<br>provide as much information about the parent<br>lote: This page requires that information is filled in for at least<br>Additionally, certain information such as a primary phone nun<br>Information about emergency contacts who do | on to include contact information for (2) parents/guardians. F<br>t/guardian/caregiver who lives with the student.<br>one parent/guardian before the enrollment process can pro-<br>mber will be required to provide to proceed with the applicat<br>o not live with the student will be collected later. | Please provide<br>as much<br>information<br>about the<br><b>parent/</b><br>guardian/                                        |
| arent/Guardian #1                                                                                                    |                                                                                                    | caregiver wh                                                                                                    |
| First Name                                                                                                    | Last Name                                                                                                    | lives with the student.                                                                                                    |
| Relationship to student                                                                                                    | Allow Access to Portal 😧                                                                                                    |                                                                                                    |
| Select Relationship                                                                                                    | Choose an option                                                                                                    | V                                                                                                    |
| Email address                                                                                                    | Does this parent/guardian live with the student?                                                                                                    | Certain<br>information                                                                                                    |
|                                                                                                    | choose an option                                                                                                    | · ·                                                                                                    |
| Mailing Name                                                                                                    | What is the highest parent/guardian education level?<br>Select Education Level                                                                                                    | such as a <b>primary</b>                                                                                                    |
| Mailing Name                                                                                                    | What is the highest parent/guardian education level?<br>Select Education Level                                                                                                    | <ul> <li>such as a</li> <li>primary</li> <li>phone</li> <li>number will</li> </ul>                                          |
| Mailing Name Mail will be sent to the student's home address, how address.                                                                                                    | What is the highest parent/guardian education level?<br>Select Education Level                                                                                                    | <ul> <li>such as a</li> <li>primary</li> <li>phone</li> <li>number will</li> <li>be required to</li> </ul>                  |
| Mailing Name Mail will be sent to the student's home address, how address. Should a second copy of mail be sent to this contact?                                                                                                    | What is the highest parent/guardian education level?<br>Select Education Level wever a second copy of mail can be sent to an additional Address                                                                                                    | such as a<br>primary<br>phone<br>number will<br>be required to<br>provide in                                                |
| Mailing Name Mail will be sent to the student's home address, how address. Should a second copy of mail be sent to this contact? No                                                                                                    | What is the highest parent/guardian education level? Select Education Level wever a second copy of mail can be sent to an additional Address                                                                                                    | such as a<br>primary<br>phone<br>number will<br>be required to<br>provide in<br>order to                                    |
| Mailing Name Mail will be sent to the student's home address, how address. Should a second copy of mail be sent to this contact? No City                                                                                                    | What is the highest parent/guardian education level?         Select Education Level         wever a second copy of mail can be sent to an additional         Address         State                                                                                                    | such as a<br>primary<br>phone<br>number will<br>be required to<br>provide in<br>order to<br>proceed with                    |
| Mailing Name Mail will be sent to the student's home address, how address. Should a second copy of mail be sent to this contact? No City                                                                                                    | What is the highest parent/guardian education level? Select Education Level wever a second copy of mail can be sent to an additional Address State Select State                                                                                                    | such as a<br>primary<br>phone<br>number will<br>be required to<br>provide in<br>order to<br>proceed with<br>the application |
| Mailing Name Mail will be sent to the student's home address, how address. Should a second copy of mail be sent to this contact? No City IIP Code                                                                                                    | What is the highest parent/guardian education level? Select Education Level wever a second copy of mail can be sent to an additional Address State Select State Primary phone number                                                                                                    | <ul> <li>such as a primary phone number will be required to provide in order to proceed with the application</li> </ul>     |
| Mailing Name Mailing Name Mail will be sent to the student's home address, how address. Should a second copy of mail be sent to this contact? No City City City City City Cell phone number                                                                                                    | What is the highest parent/guardian education level?         Select Education Level         wever a second copy of mail can be sent to an additional         Address         State         Select State         Primary phone number         Work phone number                                            | <ul> <li>such as a primary phone number will be required to provide in order to proceed with the application</li> </ul>     |
| Mailing Name Mailing Name Mail will be sent to the student's home address, how address. Should a second copy of mail be sent to this contact? No City City City City Cell phone number Cell phone number Cell phone number                                                                          | What is the highest parent/guardian education level?         Select Education Level         wever a second copy of mail can be sent to an additional         Address         State         Select State         Primary phone number         Work phone number         Alternate phone number             | <ul> <li>such as a primary phone number will be required to provide in order to proceed with the application</li> </ul>     |

Information about emergency contacts who do not live with the student will be collected later.

The **Restrained Individual** allows the opportunity to disclose whether an individual needs to be prevented from communicating with the student.

You can upload the court order/restraining order documents at the end of this enrollment process (in the **Documents Uploads** section) as we cannot enforce an order unless proof is provided.

Example: A person with a court-issued restraining order preventing them from having contact with the student.

| Restrained Individual 🗸                                                                                                    |
|----------------------------------------------------------------------------------------------------|
| out the restrained person as possible.                                                                                                    |
| e opportunity to disclose whether an individual needs to be prevented from having                                                                                                    |
| <ul> <li>documents at the end of this enrollment process (in the Documents Uploads<br/>proof is provided.</li> </ul>                                                                                                    |
| ng order preventing them from having contact with the student.                                                                                                    |
| ontact with this student by court decree?<br>court decree<br>cree<br>Last Name                                                                                                    |
| Mailing Address                                                                                                    |
| State Velocity State Velocity State Velocity State Velocity Velocity State Velocity Velocity |
| Primary phone number                                                                                                    |
| Work phone number                                                                                                    |
| Alternate phone number                                                                                                    |
| Employer Address                                                                                                    |
|                                                                                                    |
| Next                                                                                                    |
|                                                                                                    |

#### **Emergency Contacts**

|                                         | Emergency Contacts                                                                                        |   |
|-----------------------------------------|----------------------------------------------------------------------------------------------------|---|
| Please provide up to four emergency     | y contacts other than the parent/guardian entered on the previous screens.                                |   |
| The Emergency Contacts of               | page provides the option to include contact information for up to 4 people                                |   |
| Note: This page requires that info      | rmation is filled in for at least one contact before the system will proceed with the enrollment process. |   |
| mergency Contact #1                     |                                                                                                    |   |
| First Name                              | Last Name                                                                                                 |   |
|                                         |                                                                                                    |   |
| Relationship to student                 |                                                                                                    |   |
| Select Relationship                     | Ŧ                                                                                                    |   |
| Chould a second conv of mail he cent to | this contact?                                                                                             |   |
| No                                      | this contact:                                                                                             | • |
|                                         |                                                                                                    |   |
| Mailing Name                            |                                                                                                    |   |
| Address                                 |                                                                                                    |   |
|                                         |                                                                                                    |   |
| City                                    | State                                                                                                    |   |
|                                         | Select State                                                                                              | • |
| ZIP Code                                | Primary phone number                                                                                      |   |
| Cell phone number                       | Work phone number                                                                                         |   |
|                                         |                                                                                                    |   |
| Extension                               | Alternate phone number                                                                                    |   |
|                                         | Employer                                                                                                  |   |
| Employer Address                        |                                                                                                    |   |
| Employer Address                        |                                                                                                    |   |

The **Emergency Contacts** page has the option to add up to four emergency contacts (and not reentering the information for the parent/guardian).

This page requires that information is filled in for at least one emergency contact before the system will proceed with the enrollment process.

## **Student Medical Information**

The **Health Survey** page informs the school site and the District of any medical conditions the student has.

Comments can be added to provide further details for each medical condition.

Visit the **Health Services** section of our website at <u>https://www.eduhsd.k12.ca.us/Student-</u> <u>Success/Health-Services/index.html</u> for immunization requirements, medication release forms, and other resources.

| Health Survey                                                                                                    | ~                            |
|----------------------------------------------------------------------------------------------------|------------------------------|
| Please provide a list of any medical conditions this student has by selecting a medical condition from selection and click add. You may provide additional information about the condition in the commer | om the drop down<br>at area. |
| The <b>Health Survey</b> page informs the school site and the District of any medical conditions the stude<br>Comments can be added to provide further details for each medical condition.               | nt has.                      |
| Tip: You will need to upload a copy (PDF or image) of the Immunization Records in the Documents Up                                                                                                    | loads section.               |
| Add A Medical Condition                                                                                                    |                              |
| Add A Medical Condition<br>Medical Condition<br>Select medical condition                                                                                                    | •                            |
| Add A Medical Condition  Medical Condition Select medical condition Comments                                                                                                    | •                            |
| Add A Medical Condition Medical Condition Select medical condition Comments Enter any comments or notes regarding this condition here.                                                                   | •                            |
| Add A Medical Condition Medical Condition Select medical condition Comments Enter any comments or notes regarding this condition here. Add                                                               | <b>▼</b>                     |
| Add A Medical Condition Medical Condition Select medical condition Comments Enter any comments or notes regarding this condition here. Add                                                               | •                            |

**Tip:** You will need to upload a copy (PDF or image) of the **Immunization Records** in the **Documents Uploads** section.

Please note that Personal Beliefs Exemption from required vaccinations will not be accepted. Only a licensed Medical Doctor (MD) or Doctor of Osteopathic Medicine (DO) may provide a medical exemption.

#### The Other District Enrollments/Previous School section

asks if the student was born in the United States. It will also ask when the student entered the United States.

|                                                         | Other District Enrollments                                                                                                    | ~  |
|---------------------------------------------------------|----------------------------------------------------------------------------------------------------|----|
| The Othe                                                | District Enrollments page will provide us with information to learn more about your studen<br>Please fill out the following information as thoroughly as possible. | t. |
|                                                         | ant horn in the United States?                                                                                                    |    |
| Was this stu                                            | en bonnin die ontee States:                                                                                                    |    |
| ⊘ No, this                                              | tudent was not born in the United States.                                                                                                    |    |
| ○ No, this<br>○ No, this<br>○ Yes, thi                  | tudent was not born in the United States.<br>:tudent was born in the United States.                                                                                |    |
| Was this stu<br>O No, this<br>O Yes, thi<br>What date o | tudent was not born in the United States.<br>tudent was born in the United States.                                                                                 |    |

Additionally, this page allows the parent/guardian to add any information regarding the student's **previous school enrollments** for grade Transitional Kindergarten (TK)-12.

| evious School #1      |                                        |
|-----------------------|----------------------------------------|
| Enter Date            | Leave Date                             |
| Month 🔻 Day 👻 Year 👻  | Month 🔻 Day 👻 Year 👻                   |
| Enter Grade           | Leave Grade                            |
| Select Grade Level    | Select Grade Level                     |
|                       |                                        |
| District Contact Name | vvas this student expelled?            |
| Phone Number          | Was this student in special education? |
| Fax Number            | • Was this student on a 504 plan?      |
| District Name         | School Name                            |
| Street Address        | City                                   |
| State                 | ZIP Code                               |

#### **Documents** Upload

#### Document Uploads

The **Document Uploads** section provides the parent/guardian/caregiver a list of documents to upload. Multiple documents may be uploaded as PDF files or images.

Please upload an electronic copy of the following documents:

#### Required Information:

- Documents for Proof of Residence: To Establish proof of residency, per Education Code 48204.1, you will need to
  provide two documents selected from the following options (please note that statements with a P.O. Box are not acceptable):

   Property tax payment receipt, rental agreement or mortgage statement.
  - Utility bill (PG&E, water bill, etc), pay stubs, or voter registration.
- Immunization Records: Current dates of all vaccines
- Proof of Student Age: Per Education Code 48002, the following documents may be used to establish age (Please provide one of the following):

- Certified or original copy of Birth Certificate, Baptism Certificate, Passport, Affidavit of the parent, guardian, or custodian of the minor

• Parent/Guardian Proof of Identity: Driver's License, State ID, Military ID, Passport

#### Additional Information (if applicable):

- Expulsion Order and/or Suspension Notice
- Court Order for Custody or Restraining Order: Court documents pertaining to your student such as custody paperwork (signed by judge or clerk), guardianship or foster placement paperwork, or restraining orders against any person involving your student
- Current High School Students: Please provide a current transcript from the former school and exit grades (if enrolling during the school year)

#### **Tip:** The Parent/Guardian/ Caregiver will be able to access uploaded documents (from a previous enrollment) when enrolling another student on the Aeries Online Enrollment application.

These documents will appear in the Document Uploads section, and click (Add to this registration) to upload for the new student.

#### **Example:**

| Proof of Residence                                                                                                    | Required |
|----------------------------------------------------------------------------------------------------|----------|
| Please upload one of the following documents as proof of residency: Property tax payment receipt, rental agree<br>mortgage statement. | ement or |
| Files                                                                                                    |          |
| Select documents                                                                                                    |          |

## Supplemental Questions

The Supplemental Questions page is a required part of Online Registration. Please answer all questions. Please make sure all documents to accompany the questions below have been uploaded in the **Documents Upload** Section.

| Supplement                                                                                                    | al Questions 🗸 🗸                                                                                                    |
|----------------------------------------------------------------------------------------------------|----------------------------------------------------------------------------------------------------|
| The El Dorado Union High School District is required students in order to comply with legal requirements a                                                                                                    | to collect certain information about newly enrolled<br>and make appropriate placements for those students.                                                                                                    |
| Please answer the                                                                                                    | e questions below:                                                                                                    |
| Is this student currently under the care of a physician or<br>taking any medication? If yes, there will be another portion<br>of registration in which you will provide more information.<br>Choose an option                                                                                                    | Do both biological parents have educational rights, such as<br>access to student records? If not, please make sure you<br>have uploaded a copy of the court document in the<br>Documents Upload Section on the previous page.                                                                                                    |
| Are you the natural or adoptive parent of the student?                                                                                                    | Are you the Easter Darent of the student?                                                                                                    |
| Choose an option                                                                                                    | Choose an option                                                                                                    |
| Is this student subject to any court ordered custody that<br>the school should have knowledge of? If so, please ensure<br>you have uploaded a copy of the court documents in the<br>Documents Upload section on the previous page.<br>Choose an option                                                                                                    | Is this student currently (or has this student previously<br>been) under an expulsion order or an involuntary transfer<br>from the El Dorado Union High School District or another<br>school? If so, you are required to inform our district. Please<br>ensure you have uploaded a copy of your student's<br>Expulsion Order in the Documents Upload section on the<br>previous page. |
| Has this student been suspended from school during the<br>current school year? If so, please ensure you have uploaded<br>a copy of your student's Suspension Notice in the                                                                                                    | Does this student currently receive (or has this student<br>previously received) special education services through a<br>504 or Individual Education Plan (IEP)?                                                                                                    |
| Documents Upload section on the previous page.                                                                                                    | Choose an option 🗸 🗸                                                                                                    |
| Choose an option<br>By clicking "Yes", I acknowledge that, in accordance with EDUHSD Board Policy 5116, I have provided true and accurate information regarding our residential address in which we reside full time. I further acknowledge that enrollment that is based on false documentation or evidence will result in the student being reassigned to the appropriate high school. Furthermore, I acknowledge that falsification of residency information for students who participate in CIF sanctioned athletics may result in CIF penalties including up to a two year sit out period. Choose an option |                                                                                                    |
| Previous                                                                                                    | Next                                                                                                    |

## The Resident Survey/Housing Questionnaire identifies

students who **may be eligible for additional educational services** through Title 1, Part A and/or federal McKinney-Vento Homeless assistance. For more information, visit the Child Welfare and Attendance website at <u>https://www.eduhsd.k12.ca.us/Parents--</u>Students/Homeless-Youth/index.html.

Please read the following descriptions and select where the student is currently living. This information will be used to determine whether your child qualifies for any additional assistance, resources and support.

| The information provided in the Housing Questionnaire will help EDUHSD determine what services you and your child may be eligible to receive. This could include additional educational services through Title 1, Part A, and/or the federal McKinney-Ventor Homeless Assistance Act. The information provided on this form will be kept confidential and only shared with the appropriate school district and site staff.<br>For families currently experiencing homelessness, the McKinney Vento (MV) Homeless Act lessens the barriers to school enrollment. Please contact our McKinney Vento Liasion at (530) 622-5081 x7229 or visit https://www.eduhsd.k12.ca.us/ParentsStudents/Homeless-Youth/index.html for more information. Your child may have the right to: |
|----------------------------------------------------------------------------------------------------|
| For families currently experiencing homelessness,<br>the McKinney Vento (MV) Homeless Act lessens the barriers to school enrollment.<br>Please contact our McKinney Vento Liasion at (530) 622-5081 x7229<br>or visit https://www.eduhsd.k12.ca.us/ParentsStudents/Homeless-Youth/index.html for more information.<br>Your child may have the right to:                                                                                                    |
| the McKinney Vento (MV) Homeless Act lessens the barriers to school enrollment.<br>Please contact our McKinney Vento Liasion at (530) 622-5081 x7229<br>or visit https://www.eduhsd.k12.ca.us/ParentsStudents/Homeless-Youth/index.html for more information.<br>Your child may have the right to:                                                                                                    |
| Please contact our McKinney Vento Liasion at (530) 622-5081 x7229<br>or visit https://www.eduhsd.k12.ca.us/ParentsStudents/Homeless-Youth/index.html for more information.<br>Your child may have the right to:                                                                                                    |
| or visit https://www.eduhsd.k12.ca.us/ParentsStudents/Homeless-Youth/index.html for more information.<br>Your child may have the right to:                                                                                                    |
| Your child may have the right to:                                                                                                    |
|                                                                                                    |
| <ul> <li>Immediate enrollment in the school they last attended (school of origin) or the local school where you are currently staying, even if you do not have all the documents normally required at the time of enrollment.</li> <li>Continue to attend their school of origin, if requested by you and it is in the best interest.</li> <li>Receive transportation to and from their school of origin, the same special programs and services, if needed, as provided to all other children, including free meals and Title I.</li> <li>Receive the full protections and services provided under all federal and state laws, as it relates to homeless children, youth, and their families.</li> </ul>                                                                 |
|                                                                                                    |
| Unaccompanied Youth                                                                                                    |
| I am a student under the age of 18 and living apart from parent(s) or guardian(s).                                                                                                    |
| Yes                                                                                                    |
| □ No                                                                                                    |

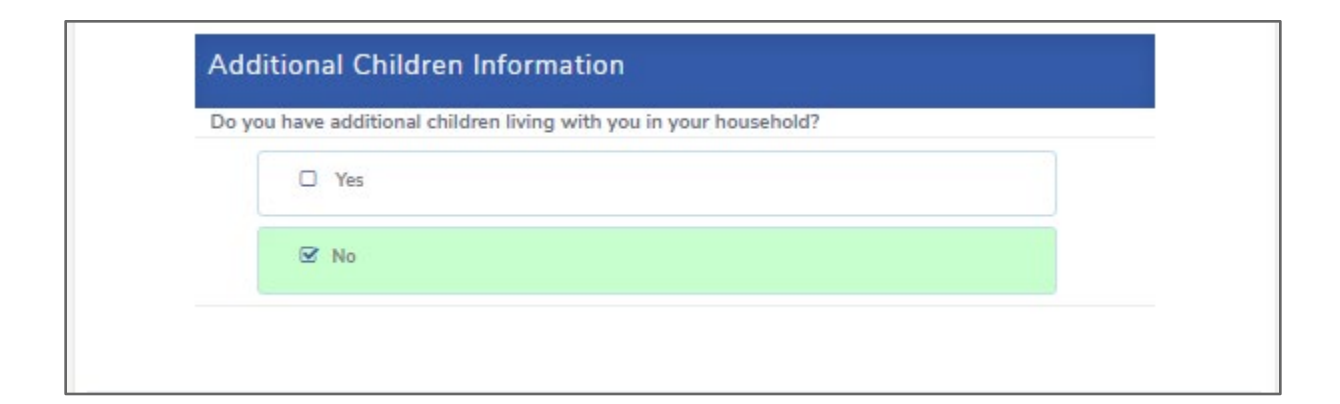

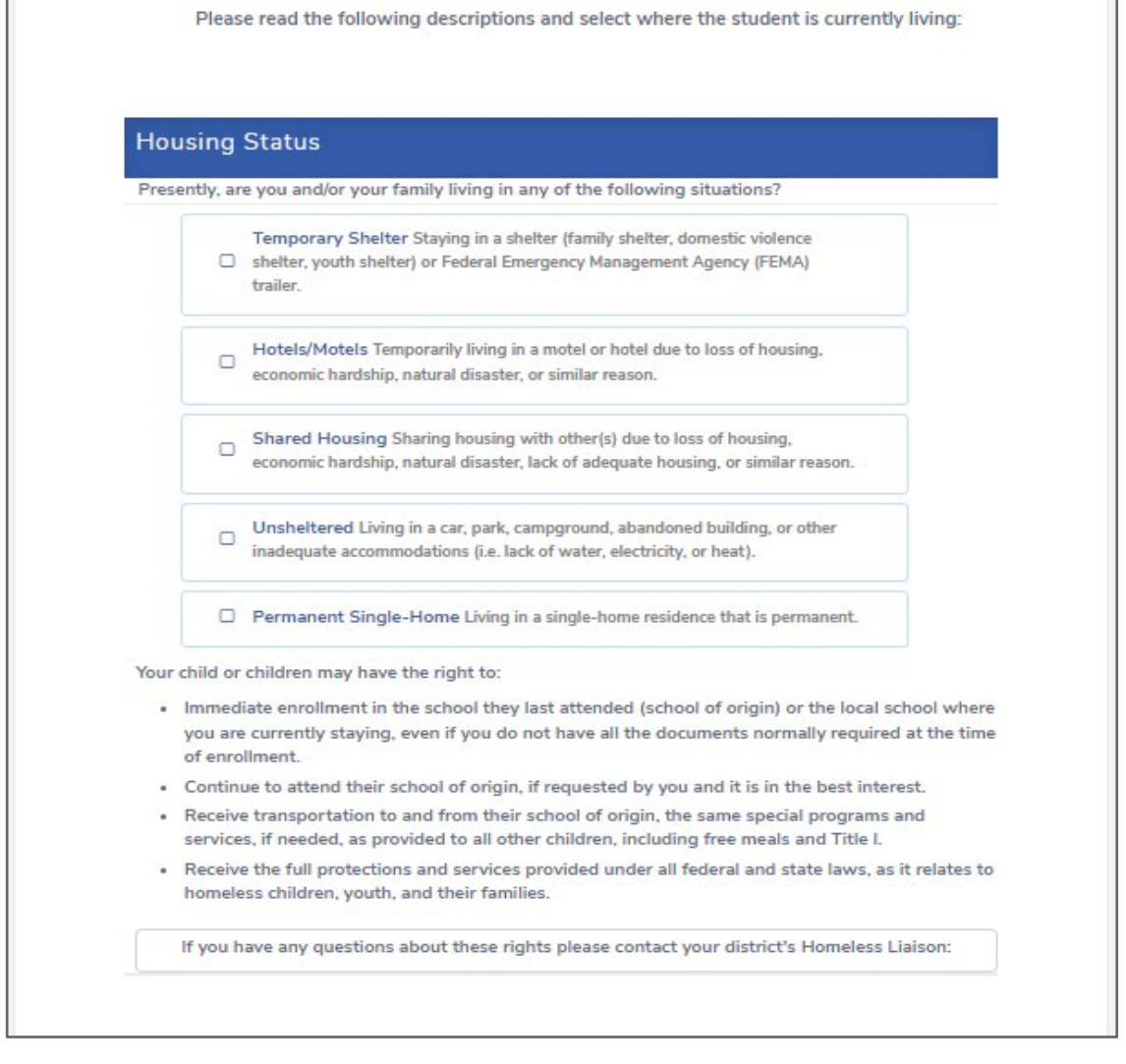

**For families currently experiencing homelessness**, the McKinney Vento (MV) Homeless Act lessens the barriers for school enrollment.

Contact our McKinney Vento Liasion at (530) 622-5081 x7229 or visit our website at <u>https://www.eduhsd.k12.ca.us/Parents--Students/Homeless-Youth/index.html</u> for more information.

The Family Military Survey asks whether at least one parent/guardian is actively serving in the United States Armed Forces. Please answer the question and click "Next".

| Please | select whether or not at least one parent/guardian of this student is active in the United States |
|--------|---------------------------------------------------------------------------------------------------|
| Armed  | l Forces:                                                                                         |
|        |                                                                                                   |
|        | Yes, at least one parent/guardian of this student is active in the United States<br>Armed Forces. |
|        | No, this student does not have a parent/guardian who is active in the United States Armed Forces. |

## Confirming An Application and Next Steps

After **all** sections have been entered, you will have the opportunity to review the information before submitting the online application. Any information that displays an **Edit** button can be edited before clicking on the **Finish and Submit** button.

|                                                   | Confirm                                                                                                    |
|---------------------------------------------------|----------------------------------------------------------------------------------------------------|
| Below is<br>needs a c<br>printer fr               | a summary of information collected for this student enrollment. Click the edit button on any section that<br>correction. If everything appears correct, click the Finish and Submit below to finalize this enrollment. A<br>iendly page will be provided for your records.                                                                                                    |
| After all secti<br>application. A<br>Important: U | ons have been entered, you will have the opportunity to review the information before submitting the online<br>Any information that displays an <u>"Edit button"</u> can be edited before clicking on the <u>"Finish and Submit button"</u> .<br><u>button"</u> .<br>Jpon completion of the online registration, the student's information is electronically sent to the school, but |
|                                                   | registration is not complete until all required documentation is verified.                                                                                                    |
|                                                   | Assigned School:<br>Union Mine High School                                                                                                    |
| District logo                                     | (530) 621-4003                                                                                                    |
|                                                   | 6530 Koki Jane                                                                                                    |

**Important:** Upon completion of the online registration, the student's information is electronically sent to the school, but registration is not complete until all required documentation is verified.

The **Print** button will print out a copy of the submitted enrollment information for the parent/guardian.

Please allow 1-2 days for the school site to review the information.

For more information on registration and enrollment at the El Dorado Union High School District: <u>https://www.eduhsd.k12.ca.us/Parents--Students/Registration/index.html</u>

Website: <a href="https://www.eduhsd.k12.ca.us/">https://www.eduhsd.k12.ca.us/</a>

Phone: (530) 622-5081

Address: 4675 Missouri Flat Road, Placerville, CA 95667

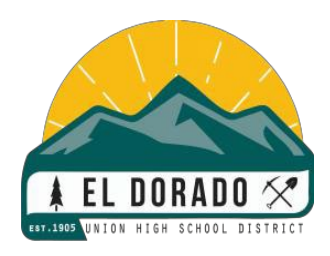